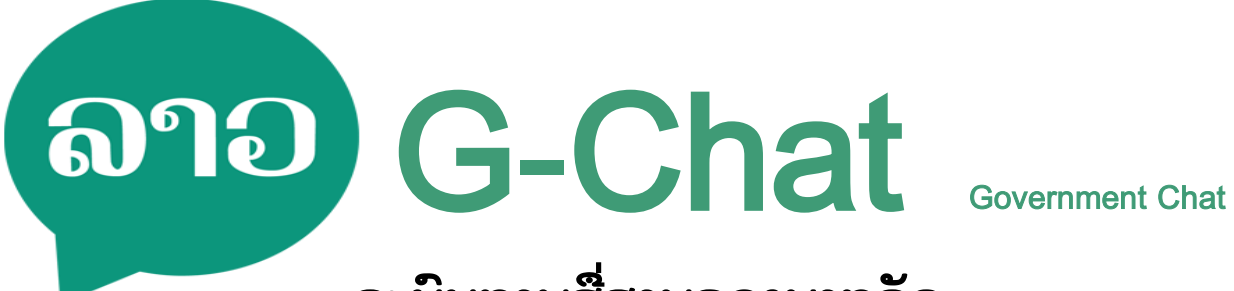

# ລະບົບການສື່ສານຂອງພາກລັດ

ແອັບແຊັດໃນຮູບແບບໃໝ່

ຄຸ່ມືການຕິດຕັ້ງ ແລະ ນຳໃຊ້ ລະບົບ ສື່ສານພາກລັດ G-Chat

ສຳຫຼັບ ລະບົບປະຕິບັດການ iOS

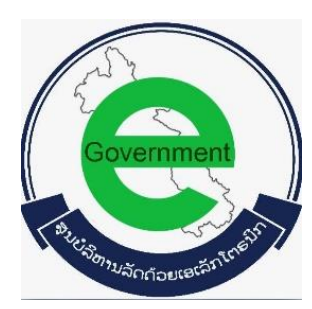

ສຸນບໍລິຫານລັດດ້ວຍເອເລັກໂຕຣນິກ (ສລອ) E-Government Center (EGC)

www.egc.gov.la

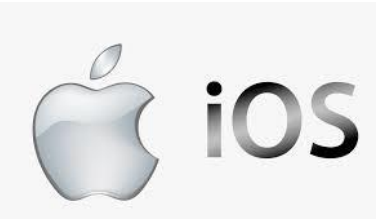

## ສາລະບານ

| 1. | ຄວາ   | ມຕ້ອງການ ທາງດ້ານລະບົບປະຕິບັດການຂອງ G-Chat             | .2 |
|----|-------|-------------------------------------------------------|----|
| 2. | ຂັ້ນເ | າອນການດາວໂຫຼດໂປຣແກຣມ.                                 | .2 |
| 3. | ຂັ້ນເ | າອນການຕິດຕັ້ງ ລະບົການສື່ສານຂອງພາກລັດ G-Chat           | .4 |
| 4. | ແນະ   | ນຳການເຂົ້າໃຊ້ລະບົການສື່ສານຂອງພາກລັດ G-Chat ເບື້ອງຕົ້ນ | .6 |
| 5. | ການ   | ນຳໃຊ້ລະບົບການສື່ສານຂອງພາກລັດ G-Chat                   | .7 |
| Ę  | 5.1   | ໜ້າຕ່າງຂອງຜູ້ໃຊ້ງານ (ຂ້ອຍ ຫຼື Me)                     | .7 |
| Ę  | 5.2   | ໜ້າຕ່າງຂອງຂໍ້ຄວາມ (Message)                           | .8 |
| Į  | 5.3   | ໜ້າຕ່າງຂອງລາຍການຕິດຕໍ່ (Adress Book)1                 | 10 |

#### 1. ຄວາມຕ້ອງການ ທາງດ້ານລະບົບປະຕິບັດການຂອງ G-Chat

ກ່ອນຈະຕິດຕັ້ງລະບົບ ສື່ສານພາກລັດ G-Chat ຈະຕ້ອງໄດ້ກວດສອບອຸປະກອນຂອງທ່ານກ່ອນ ວ່າມີ ຄວາມພ້ອມໃນການຮອງຮັບການເຮັດວຽກຂອງແອັບພິເຄຊັນ ຫຼື ບໍ່ ດັ່ງນີ້:

| ອຸປະກອນ               | ລະບົບປະຕິບັດການ |
|-----------------------|-----------------|
| ໂທລະສັບ ໄອໂຟນ, ໄອແພັດ | iOS 7.1 ຂຶ້ນໄປ  |

ຖ້າຫາກວ່າອຸປະກອນທີ່ ທ່ານຈະຕິດຕັ້ງມີສະເປັກທີ່ຕ່ຳກວ່າຂໍ້ມູນທີ່ລະບຸໄວ້ ອາດຈະເຮັດໃຫ້ແອັບພິເຄຊັນບໍ່ສາ ມາດເຮັດວຽກໄດ້ປົກະຕິ ຫຼື ອາດຈະຕິດຕັ້ງບໍ່ໄດ້.

## 2. ຂັ້ນຕອນການດາວໂຫຼດໂປຣແກຣມ.

ເຂົ້າເວັບບາວເຊີ ແລ້ວພິມ <u>www.egc.gov.la</u> → ການບໍລິການ → ລະບົການສື່ສານຂອງພາກລັດ G-Chat ຫຼື ສາມາດ Scan QR Code ເພື່ອດາວໂຫຼດ ແລ້ວກິດເລືອກຕາມລະບົບມືຖືຂອງທ່ານ.

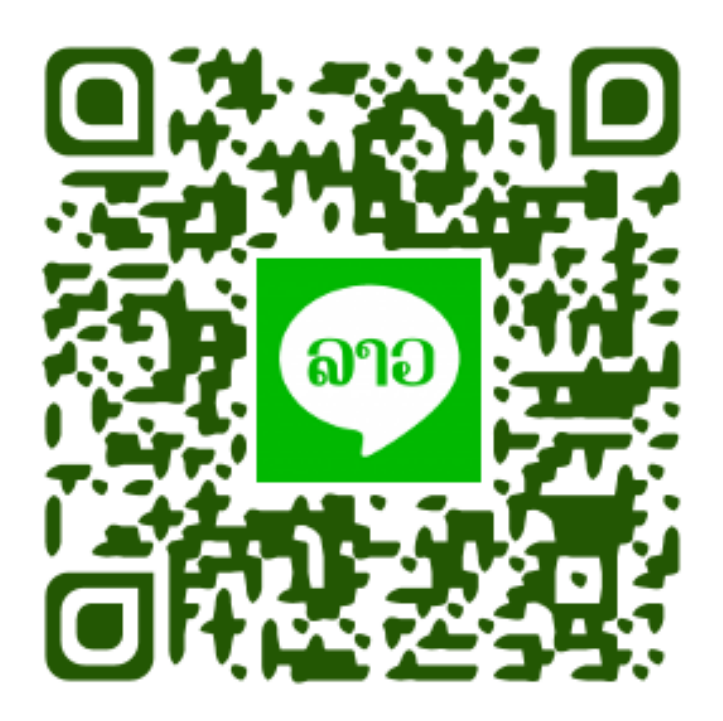

ດາວໂຫຼດ ແລະ ຕິດຕັ້ງໂປຣແກຣມ G-Chat (ສໍາລັບໄອໂຟນ)

ເມື່ອທ່ານກິດລິ້ງດາວໂຫຼດ ຫຼື ສະແກນ QR Code ແລ້ວ ຈະເຂົ້າມາສູ່ໜ້າຕ່າງໃຫ້ດາວໂຫຼດ ແອັບພິເຄຊັນເພື່ອ ຈະຕິດຕັ້ງ ເຊິ່ງຈະມີປຸ່ມ " CLICK INSTALL " ໃນການດາວໂຫຼດ ແລ້ວ ກິດປຸ່ມ Open.

| 🔒 g-chat.gov.la                                      | C | 🔒 g-chat.gov.la                                      |
|------------------------------------------------------|---|------------------------------------------------------|
| ລາວ                                                  |   | ົລາວ                                                 |
| GChat                                                |   | GChat                                                |
| Version: 2.3.0(build 1) Size: 61.0MB                 |   | Version: 2.3.0(build 1) Size: 61.0MB                 |
| CLICK INSTALL<br>For IOS devices                     |   | Open this page in "iTunes"? Cancel Open              |
| Or use mobile phone to scan QR code for installation | n | Or use mobile phone to scan QR code for installation |

ໂປຣແກຣມຈະດາວໂຫຼດຟາຍຕິດຕັ້ງໃຫ້ ເນື່ອງຈາກວ່າບໍ່ໄດ້ຕິດຕັ້ງຜ່ານ App Store → ລໍຖ້າໃຫ້ໂປຣ ແກຣມດາວໂຫຼດສຳເລັດ → ຈາກນັ້ນກໍ່ກົດປຸ່ມ Install ແລ້ວກົດເຂົ້າ App ຕາມຮູບພາບດ້ານລຸ່ມ.

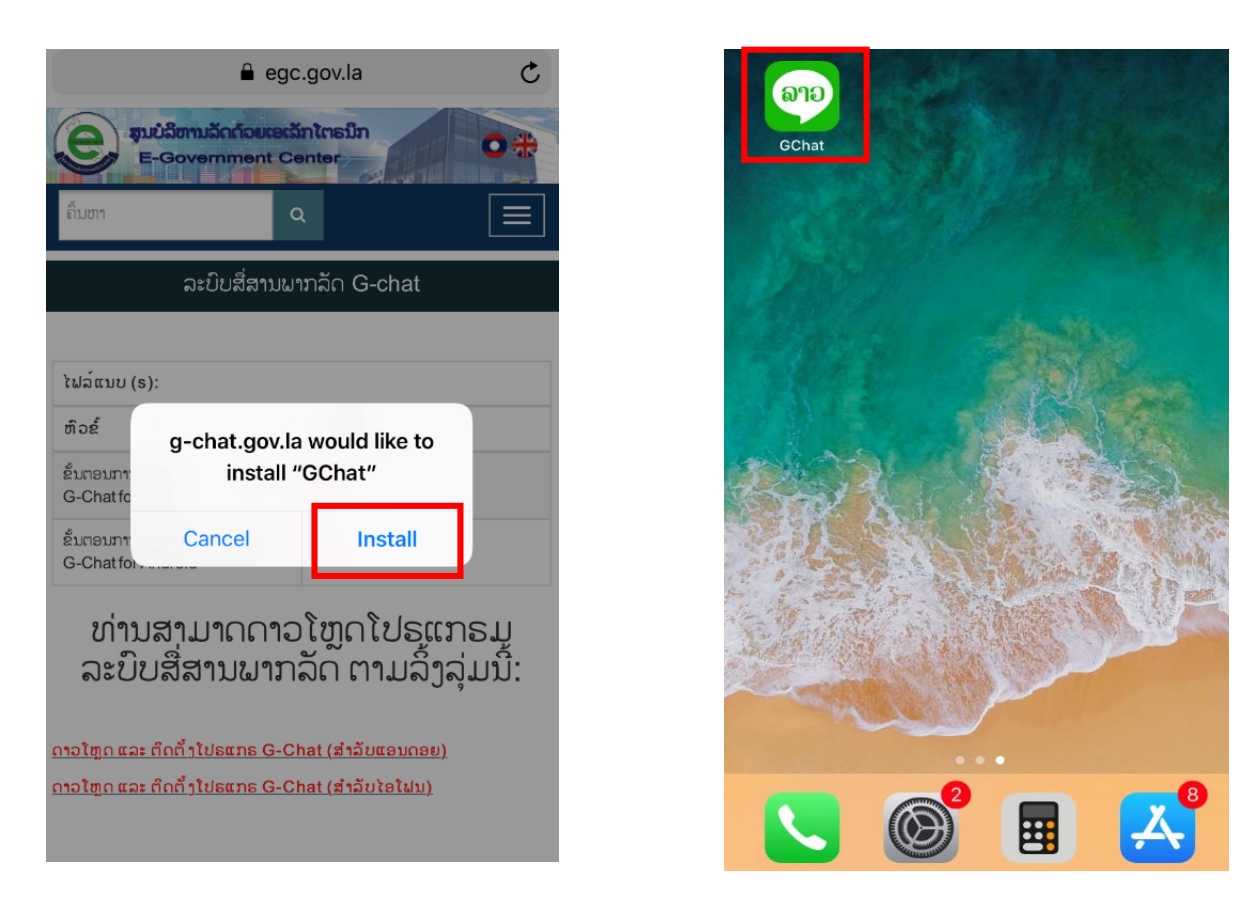

ສຸນບໍລິຫານລັດດ້ວຍເອເລັກໂຕຣນິກ ພະແນກ ໂປຣແກຣມ ແລະ ຂໍ້ມູນຂ່າວສານ ໂທ: 021316600 e-mail: egov@mpt.gov.la

# 3. ຂັ້ນຕອນການຕິດຕັ້ງ ລະບົການສື່ສານຂອງພາກລັດ G-Chat.

ໃຫ້ທ່ານເຂົ້າໜ້າຫຼັກຂອງໂທລະສັບ ແລ້ວກິດເຂົ້າ App GChat ຈະມີຂໍ້ຄວາມສະແດງຂຶ້ນມາວ່າ Untruusted Enterprise ຫຼັງຈາກນັ້ນໃຫ້ກິດໄປທີ່ຄັ້ງຄ່າ Setings → ແລ້ວກິດເລືອກ General → ເລື່ອນໄປທີ່ Device Managerment ເມື່ອເລືອກເອົາ "Trust China United Network Communicati…"

| Settings   Untrusted Enterprise   Developer   Vibrone Distribution: China United   Network Communications Corporation   United" has not been trusted on this   ib Phone. Unit this developer has been   trusted, their enterprise apps will not   be available for use.   Cancel   Siri & Search   Siri & Search   Siri & Search   Siri & Search   Siri & Search   Siri & Search   Siri & Search   Siri & Search   Siri & Search   Siri & Statings |                                         |
|----------------------------------------------------------------------------------------------------|-----------------------------------------|
| GChat                                                                                                    | General 1 >                             |
|                                                                                                    | A Display & Brightness                  |
| Untrusted Enterprise                                                                                                    | 🛞 Wallpaper >                           |
| Developer           "iPhone Distribution: China United           Network Communications Corporation                                                                                                    | Sounds & Haptics                        |
| Limited" has not been trusted on this<br>iPhone. Until this developer has been<br>trusted, their enterprise apps will not<br>be available for use.                                                                                                    | Siri & Search                           |
| Cancel                                                                                                    | Touch ID & Passcode                     |
| STATISTICS STATISTICS                                                                                                    | SOS Emergency SOS                       |
| ~                                                                                                    | Battery >                               |
|                                                                                                    | Privacy >                               |
|                                                                                                    |                                         |
| Settings General                                                                                                    | China United Network Communications Cor |
| Date & Time >                                                                                                    |                                         |

| Apps from developer "iPhone Distribution: China United         |
|----------------------------------------------------------------|
| Network Communications Corporation Limited" are not            |
| trusted on this iPhone and will not run until the developer is |
| trusted.                                                       |
|                                                                |

Trust "China United Network Communications...

APPS FROM DEVELOPER "IPHONE DISTRIBUTION: CHINA UNITED NETWORK COMMUNICATIONS CORPORATION LIMITED"

👳 GChat

Verified

Dictionary
>

iTunes Wi-Fi Sync
>

VPN
Not Connected

Device Management
2

Regulatory
>

Reset
>

Shut Down

Keyboard

Language & Region

ເມື່ອທ່ານປະຕິບັດຕາມຂັ້ນຕອນຂ້າງເທິງແລ້ວ ແມ່ນໃຫ້ກົດ Trust ອີກຄັ້ງ → ຖ້າທ່ານເຫັນຄຳວ່າ Delete App ສະແດງວ່າຕິດຕັ້ງໂປຮແກຣມສຳເລັດ ແລະ ເນະນຳໃຫ້ທ່ານແລ້ວເຂົ້າ App GChat ອີກຄັ້ງ ເຫັນ ຂໍ້ຄວາມສະແດງຂຶ້ນມາ ໃຫ້ກົດ Allow ຖືວ່າເປັນການສຳເລັດ.

| < China                                          | a United Network                                                                                                    | Communication                                                             | ns Cor                  |
|--------------------------------------------------|----------------------------------------------------------------------------------------------------|---------------------------------------------------------------------------|-------------------------|
| Apps from<br>Network (<br>trusted or<br>trusted. | n developer "iPhone D<br>Communications Corp<br>n this iPhone and will r                                                                                                    | istribution: China Un<br>oration Limited" are i<br>not run until the deve | ited<br>not<br>loper is |
| Trust "(                                         | China United Net                                                                                                    | work Communica                                                            | ations                  |
| APPS FR<br>UNITED<br>LIMITED                     | China United Network Communications Cor<br>Apps from developer "Phone Distribution: China United<br>Network Communications Corporation Limited" are not<br>rusted on this iPhone and will not run until the developer is<br>rusted.<br>Trust "China United Network Communications<br>Trust "China United Network Communications.<br>China United Network<br>Communications Corporation<br>Limited" Apps on This iPhone<br>Trusting will allow any app from this<br>enterprise developer to be used on<br>your iPhone and may allow access to<br>your data.<br>Cancel Trust | HINA<br>DN<br>/erified                                                    |                         |
|                                                  | Cancel                                                                                                    | Trust                                                                     |                         |
|                                                  |                                                                                                    |                                                                           |                         |

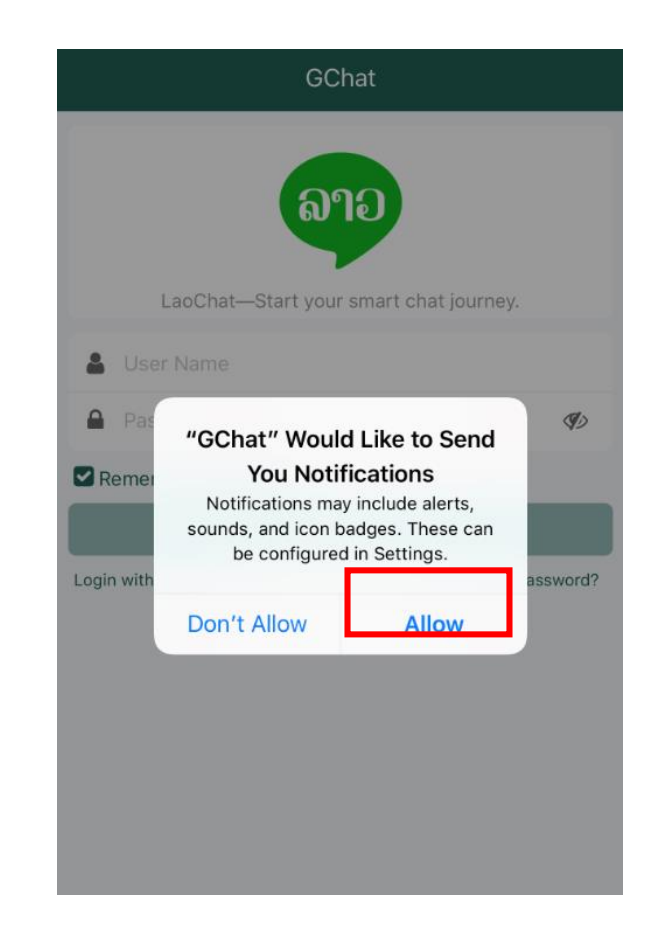

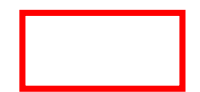

4. ແນະນຳການເຂົ້າໃຊ້ລະບົການສື່ສານຂອງພາກລັດ G-Chat ເບື້ອງຕົ້ນ

| 📶 ETL Mobile 奈                                   | 16:39                   | @ 89% 🔲 ·     |  |
|--------------------------------------------------|-------------------------|---------------|--|
|                                                  | GChat                   |               |  |
| LaoChat—S                                        | ເລາວ<br>tart your smart | chat journey. |  |
| Luser Name                                       |                         |               |  |
| Password                                         |                         | Ø)            |  |
| Remember Passw                                   | ord                     |               |  |
|                                                  |                         |               |  |
| Login with SMS Verification Code Forget Password |                         |               |  |
|                                                  |                         |               |  |
|                                                  |                         |               |  |
|                                                  |                         |               |  |
|                                                  |                         |               |  |
|                                                  |                         |               |  |
|                                                  |                         |               |  |

| User Name           | : ພິມຊື່ ຂອງຜູ້ໃຊ້ງານ <b>(ຊື່ຂຶ້ນຕົ້ນຕ້ອງໃສ່ເປັນຕົວພິມໃຫຍ່ Test)</b> . |
|---------------------|------------------------------------------------------------------------|
| Password            | : ພິມລະຫັດຜ່ານສຳຫຼັບເຂົ້ານຳໃຊ້ລະບົບ.                                   |
| Remember Password   | : ກົດໃສ່ເພື່ອໃຫ້ແອັບພິເຄຊັນ ຈື່ລະຫັດໄວ້ໃນການເຂົ້າໃຊ້ຄັ້ງຕໍ່ໄປ.         |
| Login with Sms Code | : ການເຂົ້ານຳໃຊ້ໂດຍຂໍລະຫັດຜ່ານຈາກຂໍ້ຄວາມຜ່ານເບີໂທລະສັບ.                 |
| Forget Password     | : ກໍລະນີລືມລະຫັດຜ່ານ ແມ່ນໃຫ້ພິມຊື່ຂອງຜູ້ໃຊ້ໃສ່ທີ່ຫ້ອງ User             |
|                     | Name ແລ້ວກົດໄປທີ່ Get Sms Code ເພື່ອລະບົບຈະໄດ້ສິ່ງ                     |
|                     | ລະຫັດຜ່ານໃໝ່ໄປໃຫ້ທາງຂໍ້ຄວາມ.                                           |

ຫຼັງຈາກຕິດຕັ້ງໂປຣແກຣມສຳເລັດແລ້ວເມື່ອເຂົ້າສູ່ລະບົບແອັບພິເຄຊັນ G-Chat ຈະສະແດງໜ້າຕ່າງ ເຂົ້າ ນຳໃຊ້ລະບົບ Login ແລະ ໃຫ້ພິມ ຊື່ຜູ້ໃຊ້ງານ ແລະ ລະຫັດຜ່ານ ຈາກນັ້ນກໍ່ກົດປຸ່ມ Login ໄດ້ເລີຍ.

ຫາກທ່ານໃດມີປັນຫາໃນການເຂົ້ານຳໃຊ້ລະບົບ ຫຼື ລະຫັດຜ່ານມີປັນຫາ ໃຫ້ຜູ້ຮັບຜິດຊອບຂອງພາກ
 ສ່ວນທ່ານຕິດຕໍ່ຫາ ສູນບໍລິຫານລັດດ້ວຍເອເລັກໂຕຣນິກໄດ້ຕາມທີ່ຢູ່ຂ້າງເທິງ.

## 5. ການນຳໃຊ້ລະບົບການສື່ສານຂອງພາກລັດ G-Chat

ລະບົການສື່ສານຂອງພາກລັດ ມີໜ້າຕ່າງຫຼັກໆ 3 ພາກສ່ວນດັ່ງນີ້:

#### 5.1 ໜ້າຕ່າງຂອງຜູ້ໃຊ້ງານ (ຂ້ອຍ ຫຼື Me)

ໃນໜ້າຕ່າງຂອງຜູ້ໃຊ້ລະບົການສື່ສານຂອງພາກລັດ ຈະສະແດງລາຍລະອຽດຕ່າງໆຕາມລຳດັບດັ່ງນີ້ : ຮຸບ ໂປຮຟາຍ, ຊື່ ແລະ ນາມສະກຸນ, ລະຫັດພະນັກງານ, ເບີໂທລະສັບ, ບ່ອນເຮັດວຽກປັດຈຸບັນ, ເວີຊັນຂອງແອັບ, ການປ່ຽນລະຫັດຜ່ານໃໝ່, ອອກຈາກລະບົບ(Logout) ແລະ ປຸ່ມປ່ຽນພາສາ.

| ຂ້ອຍ                                                                                                    | Kersion Statement                                                                        |
|----------------------------------------------------------------------------------------------------|------------------------------------------------------------------------------------------|
| ທ່ານ ອານົງລັກ ລໍສຸດທິວົງ<br>ເລກທີຂອງພະນັກງານ : 2014CS001938<br>ໂຫລະສັບ : +85620 22788881<br>Email : anongluck@mpt.gov.la |                                                                                          |
| Job<br>E-Government / ວິຊາການ                                                                                            |                                                                                          |
| 🖭 ນິຍາມຂອງເວີເຊີນ                                                                                                    | Current version: V2.3.0<br>Scan or long press the qr code to download the latest version |
| 🖌 ປ່ຽນລະຫັດ >                                                                                                    | Version Upgrade Description                                                              |
| ອອກຈາກລະບິບ                                                                                                    | Latest version: V2.3.0 ~<br>2020-06-07 Release                                           |
|                                                                                                    | Previous version: V2.2.9 ~<br>2020-06-01 Release                                         |
|                                                                                                    | Previous version: V2.2.5 ~<br>2020-05-17 Release                                         |
|                                                                                                    | Previous version: V2.2.4 ~<br>2020-04-29 Release                                         |
| ৰু 🔽                                                                                                    | Previous version: V2.2.3 ~                                                               |
| 😥 💽 ເຊິ່ງ<br>ຂໍ້ຄວາມ Video Meeting ລາຍຊື່ການຕິດຕໍ່ ຂ້ອຍ                                                                  | No more data                                                                             |

ໃນກໍລະນີທີ່ຜູ້ໃຊ້ ຕ້ອງການປ່ຽນ ລະຜ່ານດ້ວຍຕົນເອງກໍ່ສາມາດເຮັດໄດ້ດ້ວຍວິທີການດັ່ງຕໍ່ໄປນີ້:

ກົດເຂົ້າໄປທີ່ປຸ່ມ Change Password → ໃສ່ລະຫັດ ຕາມຂັ້ນຕອນ → ກົດປຸ່ມ ຢືນຢັນການປ່ຽນແປງ.

- ລະຫັດເກົ່າ : ລະຫັດຜ່ານປັດຈຸບັນຂອງທ່ານ
- ລະຫັດໃໝ່ : ລະຫັດຜ່ານໃໝ່ທີ່ຕ້ອງການປ່ຽນ
- ຢືນຢັນລະຫັດ : ຢືນຢັນລະຫັດຜ່ານໃໝ່ອີກເທື່ອໜຶ່ງ

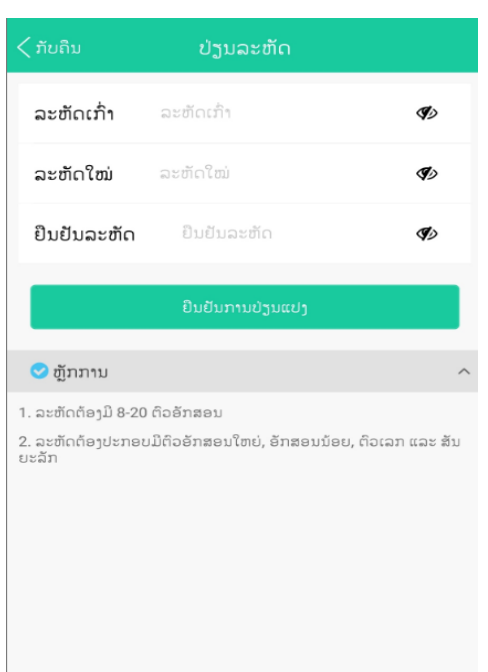

## 5.2 ໜ້າຕ່າງຂອງຂໍ້ຄວາມ (Message)

ໜ້າຕ່າງທີ່ສະແດງການສິນ ທະນາທັງໝົດ ທັງໃນຮຸບແບບສ່ວນຕົວ ແລະ ແບບເປັນກຸ່ມ ພ້ອມທັງຄົນຫາຜູ້ໃຊ້ງານ ໃໝ່ ແລະ ສ້າງກຸ່ມສິນ ທະນາໃໝ່ ພ້ອມທັງສະແກນ QRCode ເພື່ອເຂົ້າໃຊ້ລະບົບຜ່ານ ຄອມພິວເຕີ. ເຊິ່ງໜ້າຕ່າງນີ້ຈະ ເປັນໜ້າຫຼັກຂອງການນຳໃຊ້ລະບົບສິນ ທະນາພາກລັດ G-Chat.

| Message                                                      | +                     | Message                                                   |                          |
|--------------------------------------------------------------|-----------------------|-----------------------------------------------------------|--------------------------|
| Q Search                                                     |                       | Q Sea                                                     | ate Group Ch             |
| App&Data Division<br>ທ່ານ ອານິງລັກ ລໍສຸດທີ່ວິງ: [File]       | Today 15:36           | App&Data Division<br>ການຄານິງສຶກ ລໍສຸດທີ່ວິງ:             | n<br>dback               |
| gove & ALO<br>inousone: 😎 😁 😂 😂 😇                            | Today 15:21           | E-gove & ALO<br>Thanousone: 😎 😌 😂 😅                       | Today 15                 |
| <b>ນ ນ ຈິດຕະພອນ ຈັນສີລິລາດ</b><br>ຊວງແຜນການເພີນເຮັດຫຍັງ      | Today 10:02           | ຫ່ານ ນ ຈິດຕະພອນ ຈັນສີລິລາດ<br>ກະຊວງແຜນການເພີນເຮັດຫຍັງ     | Today 10                 |
| <b>ໄຊຍະພອນ ໄຊຊະນະ</b> Ye                                     | esterday 17:41        | ທ່ານ ໄຊຍະພອນ ໄຊຊະນະ<br>ຊິວສິສິງໄດ້ເນາະ                    | Yesterday 17             |
| nat committee Ye<br>ານິງລັກ ລໍສຸດຫິວິງ: ລື່ງດາວໄຫຼດ ເວີ      | sterday 14:53<br>ຊັນໃ | G- chat committee<br>ກ່ານ ອານິງລັກ ລໍສຸດທິວິງ: ລິງດາວໂຫຼດ | Yesterday 14:<br>ເວີຊັນໃ |
| <b>ລີຫານລັດ EGC</b> Ye<br>ອານິງລັກ ລໍສຸດທີລິງ: [Share link]≀ | sterday 13:07<br>ພະເ  | ສູນບໍລິຫານລັດ EGC<br>ທ່ານ ອານິງລັກ ລໍສຸດທີວິງ: [Share lin | Yesterday 13<br>k]ພະເ    |
| Video Meeting Address Book                                   | Me                    | Message Video Meeting Address Bool                        |                          |

• ການສືນທະນາ Message

ລະນົບສິນທະນາພາກລັດ G-Chat ແມ່ນສາມາສິນທະນາໄດ້ຜ່ານຂໍ້ຄວາມ, ຂໍ້ມູນຮູບພາບ, ການສິນທະນາຜ່ານ ຂໍ້ຄວາມສຽງ, ວີດີໂອ ແລະ ອື່ນໆໄດ້ທັງແບບສ່ວນບຸກຄົນ ແລະ ແບບກຸ່ມ. ພ້ອມທັງເມນຸໃຫ້ເລືອກໃຊ້ຫຼາກຫຼາຍເຊັ່ນ:

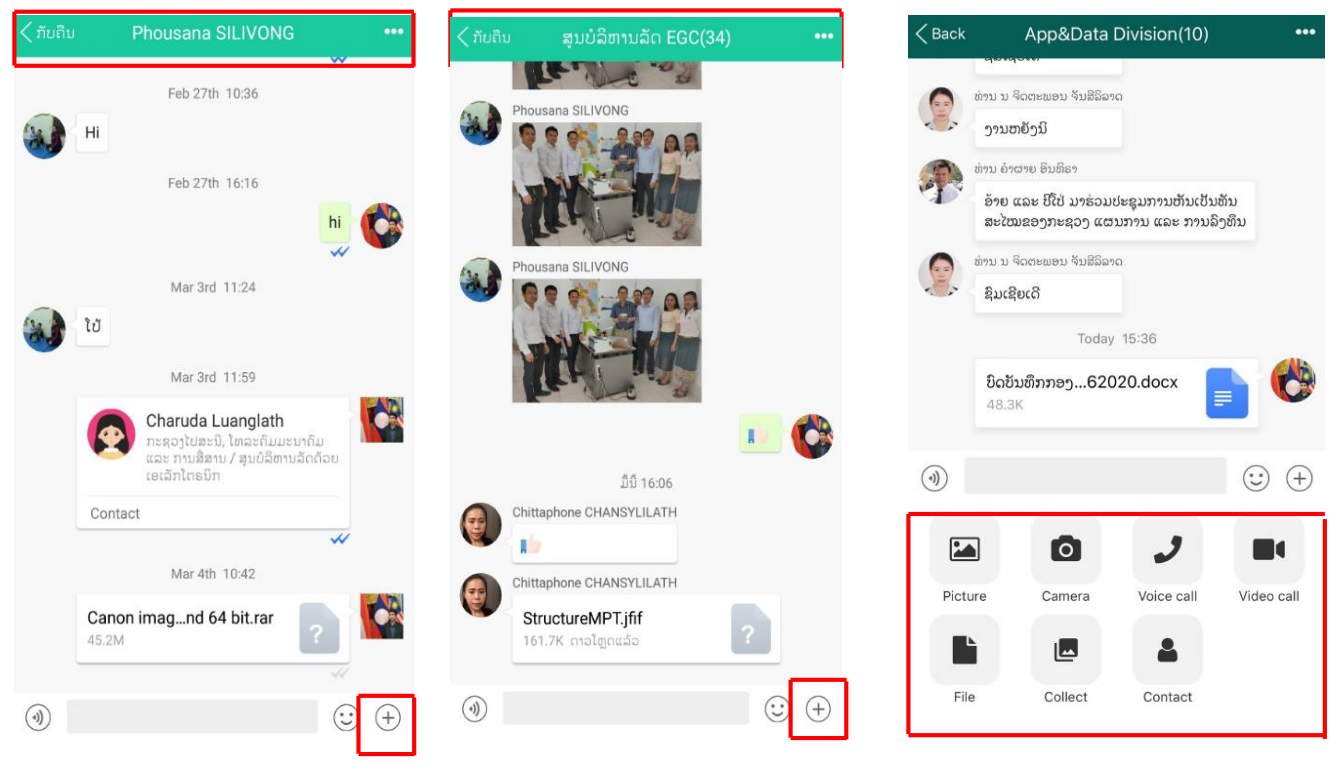

ສຸນບໍລິຫານລັດດ້ວຍເອເລັກໂຕຣນິກ ພະແນກ ໂປຣແກຣມ ແລະ ຂໍ້ມູນຂ່າວສານ ໂທ: 021316600 e-mail: egov@mpt.gov.la

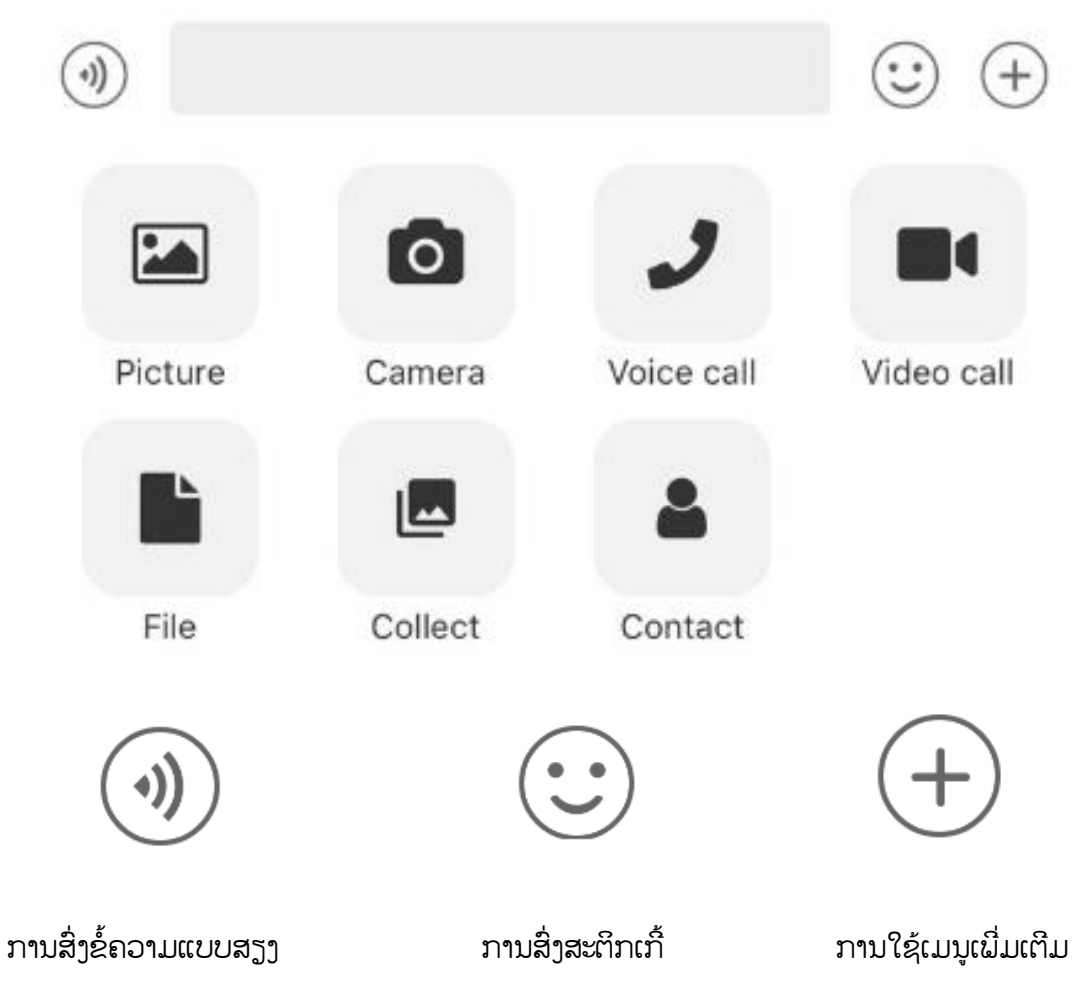

ການສິນທະນາ ແບບສຽງ ແລະ ສິນທະນາແບບເຫັນພາບ

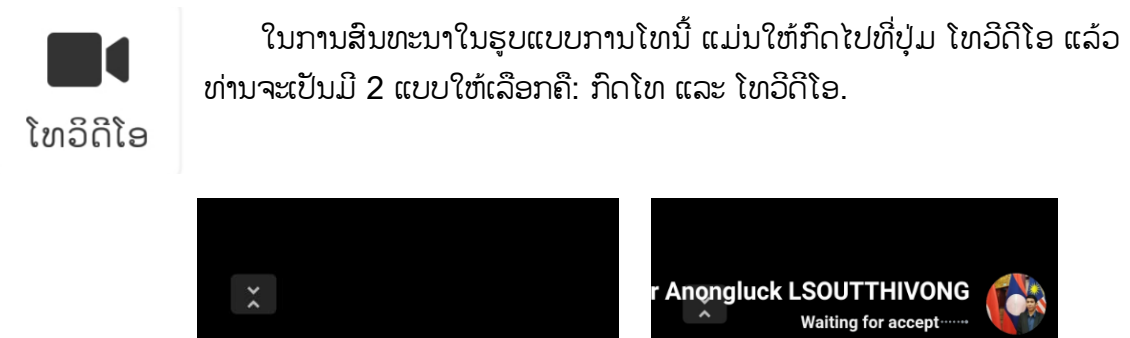

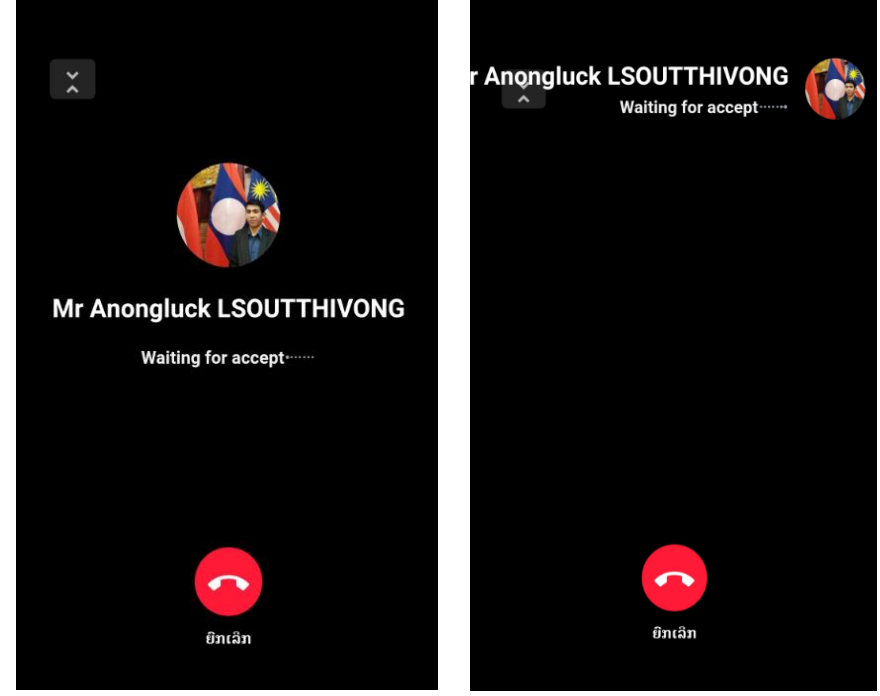

#### ການສິນທະນາ ແບບເປັນກຸ່ມ

ການສິນທະນາແບບກຸ່ມ ຜູ້ທີ່ສ້າງກຸ່ມຂຶ້ນມາ ສາມາດເພີ່ມຜູ້ໃຊ້ໄດ້ຕາມຄວາມຕ້ອງ, ສາມາດໃສ່ຊື່ກຸ່ມເປັນ ພາສາລາວ ແລະ ພາສາອັງກິດ, ໃສ່ຮຸບໂປຮຟາຍກຸ່ມ, ສາມາດເບິ່ງຈຳນວນສະມາຊິກ ແລະ ກຳນົດຜູ້ຢູ່ໃນກຸ່ມໃຫ້ ເປັນ Admin ກຸ່ມໄດ້ອີກດ້ວຍ.

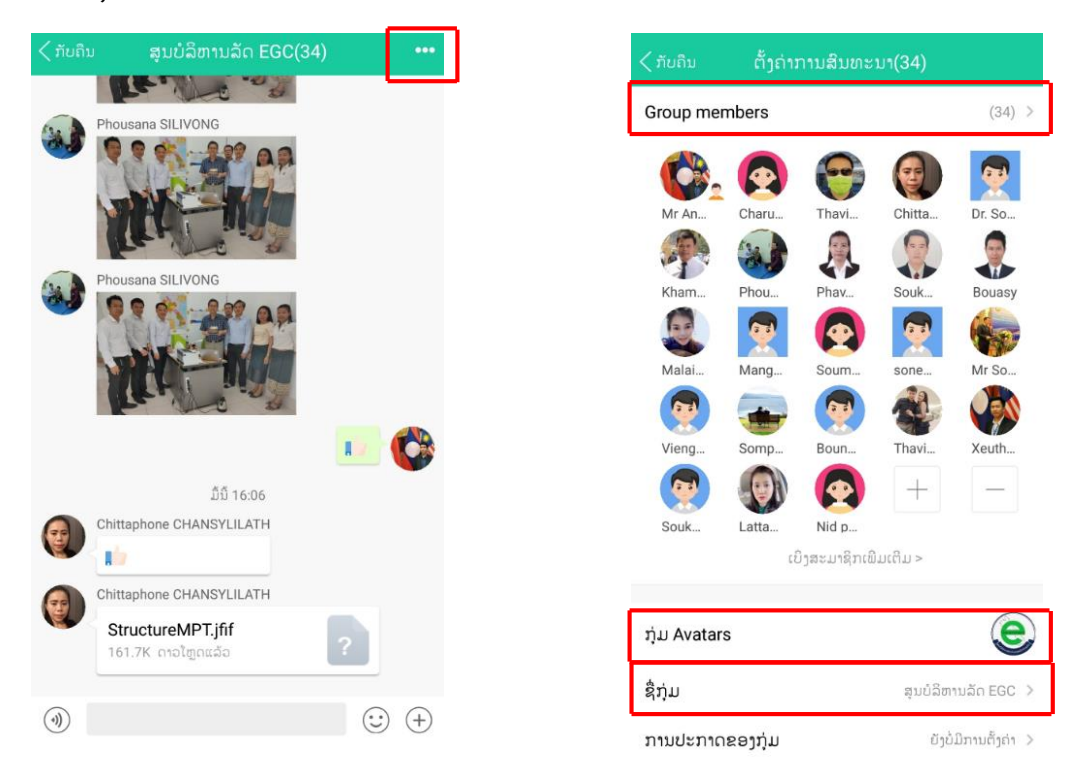

#### 5.3 ໜ້າຕ່າງຂອງລາຍການຕິດຕໍ່ (Adress Book)

ໜ້າຕ່າງຂອງການສະແດງໂຄ່ງຮ່າງການຈັດຕັ້ງ ຂອງບັນດາ ກົມ/ສຸນ ທີ່ຢູ່ພາຍໃນກະຊວງທີ່ຜູ້ໃຊ້ສັງກັດຢູ່

| ລາຍຊື່ການຕິດຕໍ່                                |                                                                                 | < Back ກະຊວງໄປສະນີ, ໂທລະຄົມມະນາຄົມ ແ           |   |
|------------------------------------------------|---------------------------------------------------------------------------------|------------------------------------------------|---|
| Q ຄົ້ນຫາ                                       |                                                                                 | Q Search                                       |   |
| 🕾 ற்ப                                          | >                                                                               | > ສູນບໍລິຫານລັດດ້ວຍເອເລັກໂຕຣນິກ > E-Government |   |
| 🚥 ກະຊວງໄປສະນີ, ໂທລະຄົມມະນາຄົມ ແລະ ການສື່ສານ    |                                                                                 | ນັກຮຽນຝຶກງານ (8)                               | > |
| 📙 ໂຄງຮ່າງອົງການຈັດຕັ້ງ                         | >                                                                               | super administrator                            | > |
| ∟ ການຈັດຕັ້ງຂອງຂ້ອຍ                            | >                                                                               | Charuda Luanglath                              | > |
|                                                |                                                                                 | Dr. Thavisak MANODHUM                          | > |
|                                                |                                                                                 | Chittaphone CHANSYLILATH                       | > |
|                                                |                                                                                 | Dr. Somphayvanh SENGSOURINHA                   | > |
|                                                |                                                                                 | Khamphay                                       | > |
|                                                |                                                                                 | Phousana SILIVONG                              | > |
| 😥 🖂 🛃<br>ຂໍ້ຄວາມ Video Meeting ລາຍຊື່ການອິດຕໍ່ | ()<br>()<br>()<br>()<br>()<br>()<br>()<br>()<br>()<br>()<br>()<br>()<br>()<br>( | Phavanh                                        | > |